## Adding a new vehicle to your profile

Before submitting a claim for mileage, your vehicle will need to be set up so that claims can be made against it. Also when you change your vehicle, you will need to register the new one and end the old vehicle (assuming it is no longer available to use).

| <b>KEVIN</b><br>HR Systems Administrator |    | $\hat{\pi} \rightarrow \text{Dashboard}$ |               |                             |
|------------------------------------------|----|------------------------------------------|---------------|-----------------------------|
|                                          |    |                                          | Pay Doc       | uments 🔺 🛪                  |
| Dashboard                                | a, |                                          | Payslips      |                             |
| View My Training/Absence                 |    |                                          |               |                             |
| My Personal Details                      | •  |                                          | <u>14 Nov</u> | <u>14 Oct</u> <u>14 Sep</u> |
| Car Mileage and Expenses                 | •  |                                          | P60           | <u> </u>                    |
| My Vehicles                              |    |                                          |               |                             |
| 7                                        |    |                                          | 2015          | 2014                        |
| Car Mileage and Expenses<br>My Vehicles  | •  |                                          | 2015          | 2014                        |

## Select the "my vehicles" button

| KEVIN                    |   | A · Sublesting / inj tomoto |         |              |                             |          |  |
|--------------------------|---|-----------------------------|---------|--------------|-----------------------------|----------|--|
| HR Systems Administrator |   | Vehicle Entry               |         |              |                             |          |  |
| Dashboard                |   | Vehicles                    |         |              |                             | _        |  |
| View My Training/Absence |   | Start Date End Date         | Default | Registration | Description                 | <u> </u> |  |
| My Personal Details      | - | 18/07/2015 close            | Y       | MV52CXO      | HONDA CRV 2.0 Petrol        |          |  |
|                          |   | 26/10/2012 17/07/2015       | Y       | AP5700W      | VAUX Vectra 1.9 Dsl EurolV  |          |  |
| Car Mileage and Expenses | • | 11/03/2010 25/10/2012       | Y       | YE51JEO      | CITROE C5 HD1 SX 2.2 Diesel |          |  |
| My Vehicles              |   | 05/01/2009 10/03/2010       | Y       | W791KHE      | PEUG 406 2.0 Petrol         |          |  |
| ,                        |   | 27/06/2006 04/01/2009       | Y       | Y223KFG      | ROVER 25 1.4 Petrol         |          |  |
|                          |   | 01/01/2005 26/06/2006       | Y       | S158CFA      | VAUX vectra 2.0 Petrol      | •        |  |

Add new vehicle

A list of your vehicles history will be displayed. You can add a new vehicle to the list by selecting the add new vehicle button.

| <b>KEVIN</b><br>HR Systems Administrator | $\widehat{\texttt{m}} \rightarrow \text{Dashboard} \rightarrow \text{My Vehicles}$ |         |                               |
|------------------------------------------|------------------------------------------------------------------------------------|---------|-------------------------------|
|                                          | Vehicle Entry                                                                      |         |                               |
| Dashboard                                |                                                                                    |         |                               |
| View My Training/Absence                 |                                                                                    |         |                               |
| My Personal Details                      | New vehicle registration                                                           |         | Page 1 of 5                   |
| Car Mileage and Expenses 🔹 👻             | Vehicle Search                                                                     |         |                               |
| My Vehicles                              | Car Registration*                                                                  | FE15JXO |                               |
|                                          | * denotes a mandatory field                                                        |         | Cancel << Prev Next >> Submit |

Enter the new car registration and then select the next button.

| NGA Human<br>Resources                                    |                                                                                                    |                          | Welcome, <b>KEVIN</b> Account 👻 Sign O |
|-----------------------------------------------------------|----------------------------------------------------------------------------------------------------|--------------------------|----------------------------------------|
| KEVIN<br>HR Systems Administrator                         |                                                                                                    |                          |                                        |
| Dashboard<br>View My Training/Absence                     | New vehicle registration                                                                                           |                          | Page 2 of 5                            |
| My Personal Details  Car Mileage and Expenses My Vehicles | Vehicle holding<br>Effective Date*                                                                                 | 1 01/11/2016             |                                        |
|                                                           | End Date<br>Vehicle replacing<br>Is your previous vehicle still available to you?<br>Is this your default vehicle? | HONDA CRV Petrol MV52CXO | 3                                      |
|                                                           | * denotes a mandatory field                                                                                        |                          | Cancel < < Prev Next >> Submit         |

Enter the date that you obtained the vehicle. You can select your old vehicle to replace it with your new vehicle. If you still have your old vehicle and wish to use it in future claims, please select the tick box at the side of the question "is your previous vehicle still available to you?"
 If the new vehicle is your default vehicle, please select a tick box "Is this your default vehicle?"
 Select next.

| NGA Human<br>Resources            |                                              |            | weicome, KEVIN Account - Sign C |
|-----------------------------------|----------------------------------------------|------------|---------------------------------|
| KEVIN<br>HR Systems Administrator |                                              |            |                                 |
|                                   | Vehicle Entry                                |            |                                 |
| Dashboard                         |                                              |            |                                 |
| View My Training/Absence          |                                              |            |                                 |
| My Personal Details               | <ul> <li>New vehicle registration</li> </ul> |            | Page 3 of 5                     |
| Car Mileage and Expenses          | ✓ Vehicle Detail                             |            | •                               |
| My Vehicles                       | Car Registration                             | FE15JXO    |                                 |
| ,                                 | First Registered*                            | 01/01/2015 |                                 |
|                                   | Make*                                        | BMW 🔻      |                                 |
|                                   | Model*                                       | 18         |                                 |
|                                   | Fuel Type*                                   | Hybrid 🔻   |                                 |
|                                   | Engine Size*                                 | 1998       |                                 |
|                                   | CO2 Value*                                   | 0          |                                 |
|                                   | * denotes a mandatory field                  |            | Cancel < < Prev Next >> Submit  |

- Enter and verify the details from the registration document (as above).
- The make is selected via the dropdown box. If the vehicle make is not present, please contact Payroll ASAP.
- Please note that \*(Asterisk) marked fields are mandatory.
- Select next.

| Human<br>Resources       |                                                                                                    |                                                | Welcome, <b>KEVIN</b> Account 👻 Sign Ou |
|--------------------------|----------------------------------------------------------------------------------------------------|------------------------------------------------|-----------------------------------------|
| KEVIN                    |                                                                                                    |                                                |                                         |
| HR Systems Administrator | Vehicle Entry                                                                                                    |                                                |                                         |
| Dashboard                |                                                                                                    |                                                |                                         |
| View My Training/Absence |                                                                                                    |                                                |                                         |
| My Personal Details      | <ul> <li>New vehicle registration</li> </ul>                                                                              |                                                | Page 4 of 5                             |
| Car Mileage and Expenses | ✓ P11D Detail                                                                                                    |                                                |                                         |
| My Vehicles              | Vehicle Type*<br>Transmission*<br>Ownership*<br>List Price*<br>Accessories Value (New)*<br>Accessories Value (After New)* | Car  Automatic  Privately owned car  0 0 0 0 0 |                                         |
|                          | * denotes a mandatory field                                                                                               |                                                | Cancel < < Prev Next >> Submit          |

- Select the vehicle type, transmission and ownership by clicking into the dropdown boxes provided.
- The rest of the field are mandatory, but if these are not known, please enter "0"
- Select next.

| Hurman<br>Resources               |                                                                         |          | We lcome , <b>KEVIN</b> | Account 👻 | Sign Out |
|-----------------------------------|-------------------------------------------------------------------------|----------|-------------------------|-----------|----------|
| KEVIN<br>HR Systems Administrator | $\hat{\pi} \rightarrow \text{Dashboard} \rightarrow \text{My Vehicles}$ |          |                         |           |          |
|                                   | Vehicle Entry                                                           |          |                         |           |          |
| Dashboard                         |                                                                         |          |                         |           |          |
| View My Training/Absence          | l                                                                       |          |                         |           |          |
| My Personal Details               | New vehicle registration                                                |          |                         | Page      | 5 of 5   |
| Car Mileage and Expenses          | Ownership                                                               |          |                         |           |          |
| My Vehicles                       | Road Fund Band     Road Fund Due Date     Insurance Due Date            | Select V |                         |           |          |
|                                   | MOT Due Date                                                            |          |                         |           |          |
|                                   |                                                                         |          | Cancel < Prev           | Next>> Si | ubmit    |

The rest of these fields for the vehicle registration are optional.

If you are satisfied that you have entered all relevant details, please select the submit button. The screen will then inform you that the submission has been made. This will be forwarded to your line manager who will need to check your registration documents as well as a copy of your insurance certificate, to ensure you are covered for business use.

Your line manager will not be able to authorise your vehicle until they have seen your documentation (detailed above).

Any claims to this vehicle cannot be processed until the vehicle has been authorised.

| NGA Human<br>Resources   |                     |              |                |                             |             | Welcome, KEVIN | Account 👻 |
|--------------------------|---------------------|--------------|----------------|-----------------------------|-------------|----------------|-----------|
| KEVIN                    |                     | Vehicles     |                |                             |             |                |           |
| HR Systems Administrator | Vehicle Entry       |              |                |                             |             |                |           |
| ashboard                 | Vehicles            |              |                |                             |             |                |           |
| iew My Training/Absence  | Start Date End Dat  | e Default    | Registration   |                             | Description |                |           |
| y Personal Details       |                     | Y            | MV52CXO        | HONDA CRV 2.0 Petrol        |             |                |           |
| ar Miloago and Exponsos  | 26/10/2012 17/07/20 | 15 Y         | AP5700W        | VAUX Vectra 1.9 DsI EurolV  |             |                |           |
| in Mileage and Expenses  | 11/03/2010 25/10/20 | 12 Y         | YE51JEO        | CITROE C5 HD1 SX 2.2 Diesel |             |                |           |
| / Vehicles               | 05/01/2009 10/03/20 | 10 Y         | W791KHE        | PEUG 406 2.0 Petrol         |             |                |           |
|                          | 01/01/2005 26/06/20 | 09 Y<br>06 Y | S158CFA        | VAUX vectra 2.0 Petrol      |             |                |           |
|                          | Pending             |              |                |                             |             |                |           |
|                          | Start Date End Dat  | e Default    | Registration   | D                           | escription  |                |           |
|                          | 01/11/2016          | Y            | FE15JXO BMW I8 | 2.0 Hybrid                  |             |                |           |
|                          |                     |              |                |                             |             |                |           |
|                          |                     |              |                |                             |             |                |           |
|                          |                     |              |                |                             |             |                |           |
|                          |                     |              |                |                             |             |                |           |
|                          |                     |              |                |                             |             |                |           |

- Until authorised by your line manager, the new vehicle will remain pending (as shown above).
- You can close your old vehicle details by selecting the end date close button.

| Human<br>Resources         |                                |                      | Welcome, <b>KEVIN</b> | Account 🛨 | Sign Out |
|----------------------------|--------------------------------|----------------------|-----------------------|-----------|----------|
| KEVIN                      |                                |                      |                       |           |          |
|                            | Vehicle Entry                  |                      |                       |           |          |
| Dashboard                  |                                |                      |                       |           |          |
| View My Training/Absence   |                                |                      |                       |           |          |
| My Personal Details 🔹      | Close vehicle holding          |                      |                       | Page 1    | of 1     |
| Car Mileage and Expenses 🔹 | Vehicle Details                |                      |                       |           |          |
| My Vehicles                | Car Registration<br>Make/Model | MV52CXO<br>HONDA CRV |                       |           |          |
|                            | Closing Date*                  |                      |                       |           |          |
|                            | * denotes a mandatory field    | 1                    | Cancel << Prev        | Next>> Su | bmit     |

This will display the vehicle details where you can enter the closing date.

## Select submit.